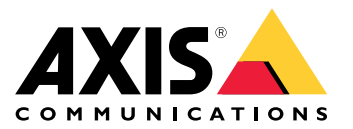

Manuale per l'utente

## Informazioni su questa guida

## Informazioni su questa guida

Questa guida raccoglie problemi relativi alla AXIS Camera Station e illustra la relativa risoluzione. I problemi sono riuniti in argomenti correlati per rendere più facile trovare quello che cerchi, un argomento può essere ad esempio l'audio o la visualizzazione in diretta. Per ogni problema viene descritta una soluzione. A volte, la risoluzione dei problemi può comportare la riproduzione del problema per individuare la soluzione.

## Ulteriori informazioni

Visita axis.com/support per

- Domande frequenti
- Requisiti hardware
- Aggiornamenti software
- esercitazioni, materiali didattici e altre informazioni utili.

Il manuale per l'utente AXIS Camera Station è disponibile qui: Manuale per l'utente di AXIS Camera Station

## Il servizio AXIS Camera Station

## Il servizio AXIS Camera Station

## II servizio AXIS Camera Station si riavvia spesso

È possibile che il server sia sovraccarico, il che causa una lunga coda di attività e può anche danneggiare i database.

- Controllare la gestione risorse del sistema per verificare se AXIS Camera Station o qualsiasi altra applicazione sta usando un numero elevato di risorse.
- Eseguire la manutenzione del database, andare a *Strumenti* nel manuale per l'utente di AXIS Camera Station.
- Se nessuna delle opzioni precedenti è di aiuto, passa il problema al supporto Axis, Andare a Processo di escalation alla pagina 24.

## Dispositivi in AXIS Camera Station

## **Dispositivi in AXIS Camera Station**

### Problemi comuni

| Impossibile contattare la telecamera                                                                            |                                                                                                    |
|----------------------------------------------------------------------------------------------------|----------------------------------------------------------------------------------------------------|
| AXIS Camera Station non riesce a comunicare con la telecamera.<br>Le telecamere in elenco non vengono aggiunte. | <ul> <li>Controllare che la telecamera sia connessa alla<br/>rete, che l'alimentazione sia collegata e che la<br/>telecamera funzioni correttamente.</li> <li>Andare a Configuration &gt; Add devices<br/>(Configurazione &gt; Aggiungi dispositivi) e riprovare<br/>ad aggiungere la telecamera.</li> </ul>                                             |
| L'installazione è stata annullata                                                                               |                                                                                                    |
| L'installazione è stata annullata dall'utente. Le telecamere in elenco non vengono aggiunte.                    | Per aggiungere le telecamere, andare a Configuration > Add<br>devices (Configurazione > Aggiungi dispositivi).                                                                                                    |
| Impossibile impostare la password nella telecamera                                                              |                                                                                                    |
| Impossibile impostare la password per le telecamere elencate.                                                   | <ul> <li>Per l'impostazione manuale della password, vai<br/>a Configuration &gt; Devices &gt; Management<br/>(Configurazione &gt; Dispositivi &gt; Gestione).</li> <li>Fare clic con il pulsante destro del mouse sulla<br/>telecamera e selezionare User Management &gt;<br/>Set password (Gestione degli utenti &gt; Imposta<br/>password).</li> </ul> |

## Impossibile aggiungere il dispositivo

Nel caso il dispositivo sia stato usato in un sistema diverso prima dell'aggiunta ad AXIS Camera Station, può essere necessario ripristinare i valori predefiniti di fabbrica del dispositivo

• Se non è ancora possibile aggiungere il dispositivo ad AXIS Camera Station, provare ad aggiungerlo ad AXIS Device Manager.

È possibile aggiungere un altro modello di dispositivo.

• Se il dispositivo è un nuovo prodotto o ha un firmware appena rilasciato, può trattarsi di un problema di compatibilità. Verificare di utilizzare l'ultima versione software di AXIS Camera Station.

Se l'aggiunta di un altro modello di dispositivo non riesce, procedere alla risoluzione dei problemi della telecamera. Andare a axis.com/support/troubleshooting.

## Impossibile aggiornare il firmware del dispositivo tramite AXIS Camera Station

Se non è possibile aggiornare la telecamera dalla pagina Web:

• Procedi alla risoluzione di problemi della telecamera, andare su axis.com/support/troubleshooting.

Impossibile aggiornare il firmware per tutti i dispositivi:

- Controllare il collegamento di rete.
- Se non si tratta di un problema di rete, passa la questione all'assistenza AXIS. Andare a *Processo di escalation alla pagina 24*.

Impossibile aggiornare il firmware per modelli specifici:

• Questo può accadere per nuovi dispositivi e firmware strani.

## **Dispositivi in AXIS Camera Station**

• Passare il problema al supporto AXIS. Andare a Processo di escalation alla pagina 24.

### Nessun dispositivo rilevato

AXIS Camera Station cerca automaticamente nella rete le telecamere e i video encoder connessi ma non può individuare alcuna telecamera.

- Controllare che la telecamera sia collegata alla rete e alimentata.
- Se il client, il server o le telecamere si trovano in reti diverse, potrebbe essere necessario configurare le impostazioni proxy e del firewall.
  - Modificare le impostazioni del proxy client se il client e il server sono separati da un server proxy. Andare a a *Impostazioni proxy client* nel manuale per l'utente AXIS Camera Station.
  - Modificare il NAT o il sistema di sicurezza se il client e il server sono separati da un NAT o un sistema di sicurezza. Assicurarsi che la porta HTTP, TCP (Transmission Control Protocol) e la porta di streaming specificate in AXIS Camera Station Service Control siano autorizzate a passare attraverso il sistema di sicurezza o NAT. Per la visualizzazione dell'elenco totale delle porte, vedere *Elenco delle porte* nel manuale per l'utente AXIS Camera Station.
  - Modificare le impostazioni del proxy server se il server e i dispositivi sono separati da un server proxy. Andare alla sezione Impostazioni proxy su *Informazioni generali controllo del servizio* nel manuale per l'utente AXIS Camera Station.
- Per aggiungere le telecamere in modo manuale, andare a Aggiungi dispositivi nel manuale per l'utente AXIS Camera Station.

## Messaggio ripetuto "Riconnessione alla videocamera tra 15 secondi"

Questo messaggio può indicare che:

- La rete è sovraccarica.
- La telecamera non è accessibile. Controllare che la telecamera sia ancora collegata alla rete e alimentata.
- Vi sono problemi con la scheda grafica.

Possibili soluzioni per i problemi della scheda grafica:

- Installare i driver della scheda grafica più recenti.
- Passare a una scheda grafica con più memoria video e con migliori prestazioni.
- Utilizzare la CPU per il rendering video.
- Modificare le impostazioni video e audio, ad esempio ottimizzando le impostazioni del profilo per una bassa larghezza di banda.

## Registrazioni

## Registrazioni

Vedi Visualizzazione in diretta alla pagina 9 per ottenere maggiori informazioni su eventuali problemi di prestazioni che incidano sulle registrazioni e la riproduzione.

## Problemi comuni

| La registrazione continua non è abilitata                                                                                                    |                                                                                                    |
|----------------------------------------------------------------------------------------------------|----------------------------------------------------------------------------------------------------|
| La registrazione continua non è abilitata per le telecamere in elenco.                                                                                           | <ul> <li>Per l'abilitazione della registrazione continua,<br/>andare a Configuration &gt; Recording and<br/>events &gt; Recording method (Configurazione<br/>&gt; Registrazione ed eventi &gt; Metodo di<br/>registrazione).</li> <li>Seleziona la telecamera e attiva Continuous<br/>(Continua).</li> </ul>                                                                       |
| Impossibile registrare sull'unità specificata                                                                                                    |                                                                                                    |
| Il dispositivo di archiviazione delle registrazioni (archiviazione<br>locale o dispositivo di archiviazione di rete) non può essere<br>configurato.              | <ul> <li>Per utilizzare un dispositivo di archiviazione locale,<br/>andare a Configuration &gt; Storage &gt; management<br/>(Configurazione &gt; Archiviazione &gt; Gestione).</li> <li>Aggiungere il dispositivo di archiviazione e<br/>configurare le impostazioni di memorizzazione delle<br/>telecamere che devono registrare sul dispositivo di<br/>archiviazione.</li> </ul> |
| Impossibile installare l'applicazione AXIS Video Content Stream                                                                                                  |                                                                                                    |
| Questo messaggio di errore viene visualizzato se non è stato<br>possibile installare l'applicazione su una telecamera che<br>supporta AXIS Video Content Stream. | <ul> <li>Per installare l'applicazione manualmente:</li> <li>Andare a Configuration &gt; Devices &gt; Management<br/>(Configurazione &gt; Dispositivi &gt; Gestione).</li> <li>Fare clic con il pulsante destro del mouse sulla<br/>telecamera e selezionare Install camera application<br/>(Installa applicazione per telecamera).</li> </ul>                                     |

### La registrazione non si avvia

Le registrazioni non si avviano o si arrestano dopo pochi secondi.

È possibile che il disco sia completo o che ci siano troppi dati di intrusione.

- Controllare "Memorizzazione registrazione videocamera" nel Foglio di configurazione server per verificare che ci sia spazio libero senza dati di intrusione.
- Aumentare il limite di archiviazione per AXIS Camera Station.
- Assegnare più spazio di archiviazione al pool di archiviazione. Andare a *Configura archiviazione* sul manuale per l'utente AXIS Camera Station.

### Spazi vuoti di registrazione durante la registrazione continua

Insieme agli spazi vuoti, gli allarmi di AXIS Camera Station mostrano "Errori di registrazione".

Gli spazi vuoti si verificano per diversi motivi, ad esempio:

• Sovraccarico del server

## Registrazioni

- Problema di connessione di rete
- Sovraccarico telecamera
- Sovraccarico del disco

Controlla se gli spazi vuoti di registrazione avvengono su tutte le telecamere.

Se non avvengono in tutte le telecamere, controlla se la telecamera è sovraccarica. Domande che ti aiuteranno a mettere ordine:

- Quando spesso si verificano gli spazi vuoti, ogni ora o ogni giorno?
- Quanto dura lo spazio vuoto, secondi o ore?
- A che ora si è verificato lo spazio vuoto?

Soluzioni possibili:

- Nella gestione attività o gestione risorse del tuo computer server, puoi verificare se una delle risorse hardware viene usata più del normale. Se il disco presenta segni di utilizzo eccessivo, ti consigliamo di aggiungere altri dischi e di spostare più telecamere perché registrino sui nuovi dischi.
- È inoltre possibile ridurre la quantità di dati scritti sul disco (Impostazioni video, flussi ZIP, FPS, risoluzione). Tieni presente il throughput stimato da axis.com/support/tools/axis-site-designer.

Per ulteriori informazioni, vedere .

#### Impossibile eseguire la riproduzione delle registrazioni esportate

Se Windows Media Player non esegue la riproduzione delle tue registrazioni esportate, controlla il formato del file. Le registrazioni esportate possono essere riprodotte con Windows Media Player (file .asf) e AXIS File Player (.asf, .mp4, .mkv). Per maggiori informazioni, vedi *Riproduzione e verifica delle registrazioni esportate* nel manuale per l'utente di AXIS Camera Station.

#### Nota

Il lettore aprirà in automatico tutte le registrazioni nella stessa cartella del lettore.

AXIS File Player è un software gratuito per la riproduzione di file video e audio. Puoi scegliere di includerlo con le registrazioni esportate, non serve installarlo. Per riprodurre le registrazioni, aprire AXIS File Player e selezionare le registrazioni da riprodurre.

### Le registrazioni scompaiono

Le registrazioni vengono salvate solo per un numero di giorni specificato. Per cambiare il numero di giorni, andare a Configuration > Storage > Selection (Configurazione > Archiviazione > Selezione).

Se lo spazio sul dispositivo di archiviazione si esaurisce, le registrazioni vengono eliminate prima di arrivare al numero di giorni impostato.

Per evitare che lo spazio di archiviazione si esaurisca, prova le seguenti operazioni:

- Aggiungere più spazio di archiviazione. Andare a Configuration > Storage > Management (Configurazione > Archiviazione > Gestione).
- Cambiare la quantità di spazio sul dispositivo riservata ad AXIS Camera Station. Andare a Configuration > Storage > Management (Configurazione > Archiviazione > Gestione).
- Ridurre le dimensioni dei file registrati modificando, ad esempio, la risoluzione o la velocità in fotogrammi. Andare a Configuration > Devices > Stream profiles (Configurazione > Dispositivi > Profili di streaming).
  - Usa il formato video H.264 per la registrazione, il formato M-JPEG necessita di molto più spazio di archiviazione. Andare a Configuration > Devices > Stream profiles (Configurazione > Dispositivi > Profili di streaming).
  - Usa Zipstream per ridurre ulteriormente le dimensioni delle registrazioni. Andare a **Configuration > Devices >** Stream profiles (Configurazione > Dispositivi > Profili di streaming).

## Registrazioni

## Problemi di failover recording

Il failover recording non sta registrando sul server dopo aver ripristinato la connessione.

Cause possibili:

- La larghezza di banda tra la telecamera e il server non è sufficiente per il trasferimento della registrazione.
- La telecamera non stava registrando sulla scheda di memoria durante la disconnessione.
  - Controllare il report del server della telecamera. Vedi axis.com/support/troubleshooting.
  - Verifica che la scheda di memoria sia funzionante e che non vi siano registrazioni.
- L'orario della telecamera è stato cambiato o spostato dalla disconnessione.
  - Verificare che NTP sia sincronizzato correttamente per le registrazioni future.
  - Sincronizzare l'orario della telecamera con il server o impostare lo stesso server NTP sulla telecamera e sul server.

L'implementazione di failover recording in AXIS Camera Station non è progettata per gestire i seguenti casi d'uso:

- Arresti del server controllato.
- Interruzioni brevi inferiori a 10 secondi nella connessione.

## Visualizzazione in diretta

## Visualizzazione in diretta

## Performance visualizzazione in diretta e riproduzione

Questa sezione descrive le possibili soluzioni in caso di perdita di fotogrammi o problemi grafici nel tuo client AXIS Camera Station.

| Hardware del client                                                                                |                                                                                                    |  |
|----------------------------------------------------------------------------------------------------|----------------------------------------------------------------------------------------------------|--|
| Verificare che il driver della scheda<br>grafica o dell'adattatore di rete sia<br>aggiornato       | <ul> <li>Aprire DirectX Diagnostic Tool (cerca dxdiag sul computer)</li> <li>Controllare dal sito Web del produttore se il driver è il più recente per questo SO.</li> <li>Verificare che il client e il server siano in esecuzione sullo stesso computer.</li> <li>Provare a eseguire il client su un computer dedicato.</li> </ul> |  |
| Verificare il numero di monitor                                                                    | Con una scheda grafica interna, si consiglia di non avere più di due monitor per scheda<br>grafica.                                                                                                    |  |
|                                                                                                    | <ul> <li>Aprire DirectX Diagnostic Tool (cerca dxdiag sul computer)</li> <li>Controllare se la scheda grafica dedicata è di supporto, vedere axis.com/products/axis-camera-station/hardware-guidelines.</li> <li>L'uso di una macchina virtuale da parte del client non è supportato.</li> </ul>                                     |  |
| Dispositivi connessi                                                                               |                                                                                                    |  |
| Molti client connessi contemporanea-<br>mente                                                      | <ul> <li>Chiedere al cliente il caso d'uso tipico.</li> <li>Assicurati che il sistema soddisfi i requisiti dell'utente<br/>e che sia conforme alle linee guida hardware. Vedere<br/>axis.com/products/axis-camera-station/hardware-guidelines.</li> </ul>                                                                            |  |
| La telecamera è connessa ad un VMS<br>diverso da AXIS Camera Station                               | Scollega la telecamera dall'altro client e riavviala (a volte è necessario ripristinare la telecamera alle impostazioni predefinite).                                                                                                    |  |
| Molti flussi diversi utilizzati dalla stessa<br>telecamera, specialmente ad elevata<br>risoluzione | <ul> <li>Potrebbe essere un problema specialmente per le stesse telecamere M-Line.</li> <li>Eseguire lo streaming con lo stesso profilo di streaming o risoluzione<br/>inferiore. Vedi <i>Profili di streaming</i> nel manuale per l'utente di AXIS Camera<br/>Station.</li> </ul>                                                   |  |
| Sovraccarico del server                                                                            |                                                                                                    |  |
| Utilizzo anomalo di CPU/RAM<br>corrispondente allo stesso orario del<br>problema                   | Verificare che nessun'altra applicazione di consumo CPU/RAM sia in esecuzione allo stesso momento.                                                                                                    |  |
| Problema di connessione di rete                                                                    |                                                                                                    |  |
| Utilizzo larghezza di banda anomalo<br>corrispondente allo stesso orario del<br>problema           | Verificare che nessun'altra applicazione di consumo di larghezza di banda sia in esecuzione allo stesso momento.                                                                                                    |  |
| Larghezza di banda sufficiente/Rete<br>remota o locale                                             | <ul> <li>Controllare topologia di rete.</li> <li>Controllo stato su qualsiasi dispositivo di rete (switch/router/adattatore di rete/cavo) in uso tra le telecamere, il server e il client.</li> </ul>                                                                                                    |  |

## Nessun video nella visualizzazione in diretta

La visualizzazione in diretta non mostra video di una telecamera nota funzionante.

• Prova con la disattivazione della decodifica hardware. La decodifica hardware è abilitata per impostazione predefinita, vai alla Decodifica hardware in *Streaming* nel manuale per l'utente AXIS Camera Station.

## Visualizzazione in diretta

Altre soluzioni possibili:

- Puoi visualizzare un flusso di visualizzazione in diretta attraverso l'interfaccia web della telecamera? La homepage della telecamera funziona bene?
  - Se la risposta è no, procedi alla risoluzione di problemi della telecamera, vai su axis.com/support/troubleshooting.
- Crea un report del server delle telecamere, vai a *axis.com/support/troubleshooting*.
- Controlla se è installato un software antivirus, è possibile che blocchi i flussi dal vivo.
- Consenti le cartelle e i processi di AXIS Camera Station, vedi Domande frequenti.
- Assicurati che il firewall non stia bloccando le connessioni su certe porte, vedi Domande frequenti.
- Verifica di aver installato Desktop Experience per le versioni Windows server OS supportate. Vedi *Esportazione pianificata* nel manuale per l'utente AXIS Camera Station.
- Controlla se il flusso a risoluzione inferiore funziona.

Se nessuna delle misure di cui sopra è di aiuto

• Passa il problema al supporto AXIS, vai a Processo di escalation alla pagina 24.

## Archiviazione

## Archiviazione

### Archiviazione di rete non accessibile

Se si utilizza l'account di sistema locale per accedere al servizio AXIS Camera Station, non è possibile aggiungere archiviazioni di rete collegate a cartelle condivise su altri computer.

Per modificare l'account di accesso al servizio:

- 1. aprire il Windows Control Panel (Pannello di controllo di Windows);
- 2. Dalla categoria Sistema e sicurezza, selezionare Administrative Tools > Services (Strumenti di amministrazione > Servizi).
- 3. Fare clic con il pulsante destro del mouse su AXIS Camera Station e selezionare Properties (Proprietà).
- 4. Fare clic sulla scheda Log on (Accesso).
- 5. Modificare la selezione da Local System account (Account di sistema locale) a This account (Questo account);
- 6. selezionare un utente con accesso a Windows Active Directory.

### Archiviazione di rete non disponibile

Il computer sul quale è installato il server AXIS Camera Station deve far parte dello stesso dominio del dispositivo di archiviazione di rete.

#### Impossibile riconnettersi a un dispositivo di archiviazione di rete con un nuovo nome utente e password

Se un dispositivo di archiviazione di rete richiede l'autenticazione, è importante scollegare il dispositivo di archiviazione di rete da tutte le connessioni in esecuzione prima di cambiare il nome utente e la password.

Per modificare il nome utente e la password per un dispositivo di archiviazione di rete e riconnettersi:

- 1. Disconnettere il dispositivo di archiviazione di rete da tutte le connessioni in esecuzione.
- 2. Quando la tua archiviazione di rete è disconnessa, modifica il nome utente e la password.
- 3. Andare a **Configuration** > **Storage** > **Management (Configurazione** > **Archiviazione** > **Gestione)** e riconnettere il dispositivo di archiviazione di rete con il nuovo nome utente e la password.

## Rilevamento movimento

## Rilevamento movimento

## Problemi comuni

| Impossibile installare l'applicazione AXIS Video Motion Detection                                                                                                    | 1                                                                                                    |
|----------------------------------------------------------------------------------------------------|----------------------------------------------------------------------------------------------------|
| Non è possibile installare AXIS Video Motion Detection 2<br>o 4. Per la registrazione del movimento verrà utilizzato il<br>rilevamento movimento integrato.                                             | Per l'installazione manuale dell'applicazione, vai ad<br>Installare l'applicazione videocamera nel manuale per l'utente<br>AXIS Camera Station.                                                                                                    |
| Impossibile recuperare Rilevamento movimento corrente                                                                                                    |                                                                                                    |
| AXIS Camera Station non è riuscito a recuperare i parametri di<br>rilevamento movimento dalla telecamera. Per la registrazione<br>del movimento verrà utilizzato il rilevamento movimento<br>integrato. | Per l'installazione manuale dell'applicazione, vai ad<br>Installare l'applicazione videocamera nel manuale per l'utente<br>AXIS Camera Station.                                                                                                    |
| Rilevamento movimento non configurato                                                                                                    |                                                                                                    |
| Impossibile configurare il rilevamento movimento per le<br>telecamere elencate.                                                                                                    | <ul> <li>Per configurare manualmente il rilevamento<br/>movimento, andare a Configuration &gt; Recording<br/>and events &gt; Recording method (Configurazione<br/>&gt; Registrazione ed eventi &gt; Metodo di<br/>registrazione).</li> <li>Selezionare la telecamera e fare clic su Motion<br/>settings (Impostazioni movimento) per configurare<br/>il rilevamento movimento.</li> </ul> |
| Il rilevamento movimento non è abilitato                                                                                                    |                                                                                                    |
| La registrazione del movimento non è abilitata per le telecamere elencate.                                                                                                    | <ul> <li>Per l'abilitazione, andare a Configuration &gt;<br/>Recording and events &gt; Recording method<br/>(Configurazione &gt; Registrazione ed eventi &gt;<br/>Metodo di registrazione).</li> <li>Selezionare la telecamera e attivare il Motion<br/>detection (Rilevamento movimento) per abilitare<br/>la registrazione del rilevamento del movimento.</li> </ul>                    |

## Il rilevamento movimento rileva troppi oggetti in movimento o troppo pochi

Questa sezione illustra possibili soluzioni se prevedevi un numero maggiore o inferiore di rilevamenti nelle registrazioni correlate a Video Motion Detection.

#### Regolazione delle impostazioni di movimento

È possibile regolare l'area in cui rilevare oggetti in movimento selezionando impostazioni movimento.

- 1. Andare a Configuration > Recording and events > Recording method (Configurazione > Registrazione ed eventi > Metodo di registrazione).
- 2. Selezionare la telecamera e fare clic su Motion Settings (Impostazioni movimento).
- 3. Scegliere le impostazioni a seconda del firmware della telecamera.
  - AXIS Video Motion Detection 2 e 4: L'area di interesse può essere regolata. Vedi *Modifica AXIS Video Motion Detection 2 e 4* nel manuale per l'utente di AXIS Camera Station.

## Rilevamento movimento

- Rilevamento movimento integrato: Puoi configurare i riquadri di inclusione e di esclusione. Vedi *Modifica di rilevamento movimento incorporato* nel manuale AXIS Camera Station per l'utente.

#### Regolazione del periodo di trigger

Il periodo di trigger è un intervallo di tempo tra due trigger, questa impostazione si usa per ridurre il numero di registrazioni successive. La registrazione prosegue se si verifica un ulteriore trigger entro questo intervallo. Se si verifica un ulteriore trigger, il periodo di trigger inizia da tale punto temporale.

Per cambiare il periodo di trigger:

- 1. Andare a Configuration > Recording and events > Recording method (Configurazione > Registrazione ed eventi > Metodo di registrazione).
- 2. Selezionare la telecamera e utilizzare il cursore per regolare il Trigger period (Periodo di trigger).

## Audio

## Audio

### Niente audio nella visualizzazione in diretta

Se l'audio è assente nella visualizzazione in diretta, controllare quanto segue:

- verificare che la telecamera disponga di funzionalità audio;
- verificare che il computer disponga di una scheda audio e che questa sia stata attivata;
- verificare che il profilo in uso sia configurato per l'audio (vedere di seguito);
- verificare che l'utente disponga dei diritti di accesso alle funzionalità audio (vedere di seguito).

#### Configura i profili per l'audio

- 1. Andare a Configuration > Devices > Stream profiles (Configurazione > Dispositivi > Profili di streaming).
- 2. Selezionare la telecamera.
- 3. Selezionare MPEG-4 o H.264 in Format (Formato) nelle impostazioni del profilo video.
- 4. selezionare un microfono in Microphone (Microfono) nelle impostazioni audio;
- 5. Scegliere quando abilitare l'audio in Use microphone for (Usa microfono per) nelle impostazioni audio. L'audio può essere applicato per Live view and recording (Visualizzazione in diretta e registrazione), Live view only (Solo visualizzazione in diretta) o Recording only (Solo registrazione).
- 6. Selezionare un altoparlante in Speaker (Altoparlante) nelle impostazioni audio.
- 7. Fare clic su OK.

#### Verifica e modifica i diritti di accesso degli utenti

#### Nota

Per eseguire questa procedura, è necessario disporre dei diritti di amministratore di AXIS Camera Station.

- 1. Andare a Configuration > Security > User permissions (Configurazione > Sicurezza > Autorizzazioni utente).
- 2. Selezionare l'utente o gruppo e fare clic su Edit (Modifica).
- 3. Fare clic su Advanced (Avanzate);
- 4. selezionare Audio;
- 5. Fare clic su OK.

#### Audio assente nelle sequenze

Si può disabilitare l'audio nei profili di streaming. Per maggiori informazioni, vedi *Profili di streaming* manuale per l'utente di AXIS Camera Station.

- 1. Andare a Configuration > Devices > Stream profiles (Configurazione > Dispositivi > Profili di streaming).
- 2. Selezionare la telecamera.
- 3. Assicurarsi che l'audio sia abilitato nel profilo utilizzato per la prima immagine della sequenza. Questo profilo è utilizzato per tutte le immagini della sequenza.

### Audio

#### Audio assente in riproduzione

Durante la riproduzione, l'audio è disponibile se è stato abilitato nel profilo utilizzato per la registrazione.

#### Nota

L'audio non può essere utilizzato con i video M-JPEG. Selezionare un altro formato video.

Per abilitare l'audio nelle registrazioni:

- 1. Verificare che il profilo video che si desidera utilizzare sia stato impostato sul formato MPEG-4 o H.264.
  - 1.1 Andare a Configuration > Devices > Stream profiles (Configurazione > Dispositivi > Profili di streaming).
  - 1.2 Selezionare la telecamera.
  - 1.3 Per il profilo video che si desidera utilizzare, selezionare MPEG-4 o H.264 dall'elenco a discesa Format (Formato).
  - 1.4 Fare clic su Apply (Applica).
- 2. Andare a Configuration > Recording and events > Recording method (Configurazione > Registrazione ed eventi > Metodo di registrazione).
- 3. Selezionare la telecamera.
- 4. Selezionare il profilo con MPEG-4 o H.264 dall'elenco a discesa Profile (Profilo).
- 5. Fare clic su Apply (Applica).

#### Registrazioni attivate da regole

Per abilitare l'audio in una regola esistente:

- 1. Andare a Configuration > Recording and events > Action rules (Configurazione > Registrazione ed eventi > Regole di azione).
- 2. Selezionare la regola e fare clic su Edit (Modifica).
- 3. Nel passaggio Azioni, selezionare l'azione Registra e fare clic su Edit (Modifica).
- 4. selezionare un profilo in cui l'audio sia abilitato;
- 5. fare clic su Finish (Fine) per salvare.

#### Accesso

#### Accesso

## Impossibile effettuare l'accesso o connettersi al server

Questa sezione descrive i problemi di accesso e di connessione a un singolo server. Se si esegue l'accesso a più server, il client si avvia e lo stato della connessione viene visualizzato sulla barra di stato. Per maggiori informazioni in merito allo stato di connessione, vedi Stato di connessione nel manuale per l'utente di AXIS Camera Station.

| Nome utente o password<br>non corretta              | La combinazione di nome utente e<br>password non è valida per accedere<br>al server specificato.                                                                                                    | <ul> <li>Controllare l'ortografia o utilizzare un altro account.</li> <li>Verificare che l'utente disponga dei diritti di accesso al server AXIS Camera Station.</li> <li>Verificare che gli orologi del client e del server AXIS Camera Station siano sincronizzati. Per gli utenti del dominio, verificare inoltre che l'orologio del server del dominio sia sincronizzato con il server e il client;</li> <li>un utente che non è stato aggiunto al server ma è un membro del gruppo degli amministratori locali sul server deve eseguire il client come amministratore.</li> <li>Per ottenere informazioni relativamente ai diritti di accesso degli utenti, vedi <i>Configurazione delle autorizzazioni degli utenti</i> nel manuale per l'utente di AXIS Camera Station.</li> </ul> |
|-----------------------------------------------------|----------------------------------------------------------------------------------------------------|----------------------------------------------------------------------------------------------------|
| L'utente non è autorizzato<br>ad accedere al server | Il nome utente non è autorizzato<br>all'uso di AXIS Camera Station sul<br>server specificato.                                                                                                    | Aggiungere l'utente nella finestra di dialogo delle<br>autorizzazioni utente.                                                                                                    |
| Impossibile verificare la sicurezza del messaggio   | Si è verificato un errore durante la<br>configurazione della connessione<br>protetta al server. Molto<br>probabilmente, l'errore è dovuto<br>alla mancata sincronizzazione<br>dell'ora del client o del server. | Assicurarsi che l'ora UTC del server e del client siano<br>ragionevolmente sincronizzate. Regolare l'ora del client e del<br>server in modo che la differenza massima fra entrambe sia di<br>3 ore.                                                                                                    |
| Nessun contatto con il<br>server                    | Il client non è in grado di stabilire<br>una connessione di qualsiasi tipo<br>con il server.                                                                                                    | <ul> <li>Assicurarsi che il computer server sia collegato<br/>alla rete.</li> <li>Assicurarsi che il computer server sia in<br/>esecuzione.</li> <li>Assicurarsi che il firewall sia configurato<br/>correttamente.</li> <li>Controllare l'ortografia dell'indirizzo del server.</li> <li>Controllare le impostazioni proxy del client.</li> </ul>                                                                                                    |
| Nessuna risposta dal server                         | Il client è in grado di contattare<br>il computer server, ma nessun<br>server AXIS Camera Station è in<br>esecuzione.                                                                                           | Verificare che la connessione sia stabilita al computer corretto<br>e che il server AXIS Camera Station sia in esecuzione.                                                                                                    |

Accesso

| ll client non può collegarsi                        | ll client non riesce a collegarsi<br>al server e viene visualizzato un                     | Verificare che la rete sia configurata correttamente:                                                                                                    |  |
|-----------------------------------------------------|--------------------------------------------------------------------------------------------|----------------------------------------------------------------------------------------------------|--|
|                                                     |                                                                                            | <ul> <li>Controllare le note sul rilascio di AXIS<br/>Camera Station per un elenco completo<br/>di SO supportati.</li> <li>Verificare che il server AXIS Camera Station sia<br/>in esecuzione.         <ul> <li>Avviare il server dal Controllo del servizio</li> </ul> </li> <li>Verificare che il client e il server siano collegati<br/>alla stessa rete.         <ul> <li>In caso contrario, il client dovrebbe<br/>utilizzare l'indirizzo IP esterno del server</li> <li>Controllare se esiste un server proxy tra il server<br/>e il client.             <ul> <li>Controllare se esiste un server proxy tra il server<br/>e il client.</li> <li>Controllare se esiste un server proxy tra il server<br/>e il client.</li> <li>Controllare se esiste un server proxy tra il server<br/>e il client.</li> <li>Controllare se esiste un server proxy tra il server<br/>e il client.</li> <li>Controllare se esiste un server proxy tra il server<br/>e il client.</li></ul></li></ul></li></ul> |  |
| Impossibile connettersi al<br>server                | Si è verificato un errore sconosciuto<br>durante la connessione al server.                 | <ul> <li>Verificare la correttezza dell'indirizzo e della porta del server AXIS Camera Station.</li> <li>Verificare che un NAT, un firewall o un software antivirus non blocchino la connessione al server.</li> <li>Utilizzare AXIS Camera Station Service Control per verificare che il server sia in esecuzione.         <ul> <li>Aprire il controllo del servizio facendo doppio clic sull'icona nell'area di notifica di Windows. Vedere AXIS Camera Station Service Control nel manuale per l'utente AXIS Camera Station.</li> <li>Lo stato del server è visualizzato nella scheda Generale. Se lo stato è "Arrestato", fare clic su Start (Avvia) pe avviare il server.</li> </ul> </li> </ul>                                                                                                    |  |
| Impossibile trovare il server                       | II client non riesce a risolvere<br>l'indirizzo immesso per un indirizzo<br>IP.            | <ul> <li>Verificare che il computer server sia connesso alla rete.</li> <li>Verificare la correttezza dell'indirizzo e della porta del server AXIS Camera Station.</li> <li>Verificare che un NAT, un firewall o un software antivirus non blocchino la connessione al server.</li> </ul>                                                                                                    |  |
| La versione del client e del<br>server differiscono | Il client esegue una versione più<br>recente di AXIS Camera Station<br>rispetto al server. | Aggiornare il server in modo che esegua la stessa versione<br>del client.                                                                                                    |  |
| La versione del client e del<br>server differiscono | Il server esegue una versione più<br>recente di AXIS Camera Station<br>rispetto al client. | Aggiornare il client in modo che esegua la stessa versione<br>del server.                                                                                                    |  |

#### Accesso

| Impossibile connettersi al server. Server occupato.                     | ll server non è in grado di<br>rispondere a causa di problemi di<br>prestazioni.                                                                              | Verificare che il computer server e la rete non siano sovraccarichi.                                                                   |
|-------------------------------------------------------------------------|----------------------------------------------------------------------------------------------------|----------------------------------------------------------------------------------------------------|
| Il server AXIS Camera<br>Station locale non è avviato                   | È stata tentata la connessione<br>mediante <b>This computer (Questo<br/>computer),</b> ma il server AXIS<br>Camera Station installato non è in<br>esecuzione. | Avviare AXIS Camera Station usando Service Control sulla<br>barra delle applicazioni o selezionare un server remoto a cui<br>accedere. |
| Il server AXIS Camera<br>Station non è installato su<br>questo computer | È stata tentata la connessione<br>mediante This computer (Questo<br>computer), ma non esistono server<br>installati sul computer.                             | Installare il server AXIS Camera Station o scegliere un altro server.                                                                  |
| L'elenco dei server<br>selezionato è vuoto                              | L'elenco dei server selezionato per<br>l'accesso è vuoto.                                                                                                    | Aggiungere server all'elenco facendo clic sul collegamento<br>Edit (Modifica) accanto alla selezione dell'elenco dei server.           |

## Licenze

## Licenze

## Problemi di registrazione licenza

Se la registrazione automatica non va a buon fine, provare le seguenti operazioni:

- verificare che la chiave di licenza sia stata inserita correttamente;
- modificare le impostazioni proxy del client per consentire a AXIS Camera Station di accedere a Internet;
- Selezionare l'opzione The server is not connected to the internet (II server non è collegato a internet).
- Annota I'ID server e attiva AXIS Camera Station da axis.com/licenses/systems.
- Verifica che l'ora del server sia aggiornata.

Per ottenere maggiori informazioni, vedi axis.com/products/axis-camera-station/license.

## Utenti

## Utenti

## Impossibile trovare gli utenti del dominio

Se la ricerca degli utenti del dominio non ha esito positivo, cambiare l'account di accesso al servizio:

- 1. aprire il Pannello di controllo di Windows;
- 2. Dalla categoria Sistema e sicurezza, selezionare Administrative Tools (Strumenti di amministrazione), quindi Services (Servizi).
- 3. Fare clic con il pulsante destro del mouse su AXIS Camera Station e selezionare Properties (Proprietà).
- 4. Fare clic sulla scheda Log on (Accesso).
- 5. Modificare la selezione da Local System account (Account di sistema locale) a This account (Questo account);
- 6. selezionare un utente con accesso a Windows Active Directory.

## Errori di certificato

## Errori di certificato

AXIS Camera Station non può comunicare con il dispositivo finché non viene risolto l'errore del certificato.

Gli errori del certificato possono essere:

**Certificato non trovato –** se è stato rimosso il certificato del dispositivo. Se si conosce la ragione per cui il certificato è stato rimosso, fare clic su **Repair (Ripristina)** per ripristinare il certificato. Se si sospetta un accesso non autorizzato, indagare il problema prima di fare clic sul pulsante. Fare clic su **Advanced (Avanzate)** per visualizzare dettagli sul certificato. Il certificato potrebbe essere stato rimosso per le seguenti ragioni:

- il dispositivo è stato reimpostato ai valori predefiniti di fabbrica.
- la comunicazione sicura HTTPS è stata disabilitata;
- Il dispositivo ha subito modifiche a seguito di accesso non autorizzato.

**Certificato non attendibile –** se il certificato del dispositivo è stato modificato al di fuori di AXIS Camera Station. Questo può indicare un accesso da parte di soggetto autorizzato che ha eseguito modifiche sul dispositivo. Se si conosce il motivo della modifica del certificato, fare clic su **Trust This Device (Considera attendibile questo dispositivo)**. Altrimenti, indagare il problema prima di fare clic sul pulsante. Fare clic su **Advanced (Avanzate)** per visualizzare dettagli sul certificato.

## Passphrase mancante per autorità di certificazione

Se hai un'autorità di certificazione in AXIS Camera Station e non è memorizzata alcuna passphrase, vedrai un allarme:

You need to provide a passphrase for the Certificate Authority certificate. Read the AXIS Camera Station User Manual for more information. (Devi fornire una passphrase per il certificato Autorità di certificazione. Leggi il Manuale per l'utente AXIS Camera Station per maggiori informazioni.)

Puoi risolvere questo problema in tre modi diversi:

- Abilita HTTPS su un dispositivo
- Importa un'autorità di certificazione esistente
- Permetti ad AXIS Camera Station di generare una nuova autorità di certificazione

Per abilitare HTTPS su un dispositivo:

- 1. Apri una scheda Configuration (Configurazione).
- 2. Andare a Devices (Dispositivi) > Management (Gestione).
- 3. Nella lista, fai clic con il pulsante destro del mouse su un dispositivo e vai a Security (Sicurezza) > HTTPS > Enable/Update (Abilita/Aggiorna).
- 4. Fai clic su Yes (Sì) per confermare.
- 5. Immetti la passphrase autorità di certificazione. E fare clic su OK.

Per importare un'autorità di certificazione esistente:

- 1. Apri una scheda Configuration (Configurazione).
- 2. Andare a Security (Sicurezza) > Certificates (Certificati).
- 3. Fare clic su Import... (Importa...).
- 4. Fai clic su OK per confermare che vuoi sostituire l'autorità di certificazione esistente.

## Errori di certificato

#### Nota

AXIS Camera Station perde la sua connessione ai dispositivi e alcuni componenti di sistema si riavviano.

- 5. Individua e apri la tua autorità di certificazione esistente.
- 6. Immetti la passphrase autorità di certificazione. E fare clic su OK.

Per permettere ad AXIS Camera Station di generare una nuova autorità di certificazione:

- 1. Apri una scheda Configuration (Configurazione).
- 2. Andare a Security (Sicurezza) > Certificates (Certificati).
- 3. Fare clic su Generate... (Genera...).
- 4. Fai clic su OK per confermare che vuoi sostituire l'autorità di certificazione esistente.

#### Nota

AXIS Camera Station perde la sua connessione ai dispositivi e alcuni componenti di sistema si riavviano.

5. Crea una nuova passphrase dell'autorità di certificazione. E fare clic su OK.

### Sincronizzazione ora

## Sincronizzazione ora

## Il servizio Ora di Windows non è in esecuzione

Il servizio Ora di Windows non è sincronizzato con il server NTP. La causa può essere l'impossibilità di riuscire a raggiungere il server NTP. Assicurati che:

- Il server NTP sia online.
- Le impostazioni del firewall siano esatte.
- Il dispositivo sia su una rete in grado di raggiungere il server NTP.

Per ottenere supporto, contatta l'amministratore di sistema.

## Rilevata differenza di orario di {time} su {device}

Il dispositivo non è sincronizzato con l'ora del server.

- 1. Vai a Configuration > Devices > Time synchronization (Configurazione > Dispositivi > Sincronizzazione ora) e controlla l'offset dell'ora server del dispositivo.
- 2. Se l'offset dell'ora del server è maggiore di 2 secondi:
  - 2.1 Assicurati che sia selezionato Enable time synchronization (Abilita sincronizzazione ora).
  - 2.2 Assicurati che il dispositivo sia in grado di raggiungere il server NTP specificato.
  - 2.3 Ricarica il dispositivo in Configuration > Devices > Management (Configurazione > Dispositivi > Gestione).
- 3. Se l'offset dell'ora server è inferiore a 2 secondi, è possibile che il dispositivo non invii dati a sufficienza per sincronizzare l'ora.
  - 3.1 Deseleziona Send alarm when the time difference between server and device is larger than 2 seconds (Invia allarme quando la differenza di orario tra server e dispositivo è superiore a 2 secondi) per disabilitare gli allarmi.
  - 3.2 Il dispositivo non è sincronizzato adeguatamente con il server. L'indicazione della data e dell'ora della registrazione mostra l'ora in cui il server l'ha ricevuta anziché l'ora di registrazione da parte del dispositivo.

Per ricevere aiuto, contatta l'assistenza Axis.

## Assistenza tecnica

## Assistenza tecnica

L'assistenza tecnica è disponibile per i clienti che possiedono una versione con licenza di AXIS Camera Station. Per contattare l'assistenza tecnica, andare a => Help > Online Support (> Guida > Supporto online) o *axis.com/support* Si consiglia di allegare il report di sistema e alcune schermate alla richiesta di supporto.

Andare a 🗮 > Help > System report (> Guida > Report di sistema) per creare un report di sistema.

## Processo di escalation

Se avvengono problemi non risolvibili con questa guida, inoltra il problema all'*helpdesk online Axis.* Per permettere all'assistenza di capire il tuo problema e risolverlo, vanno incluse le seguenti informazioni:

- Una descrizione chiara su come riprodurre il problema o delle circostanze nelle quali si verifica.
- L'ORA e il nome e l'indirizzo IP della telecamera interessata quando si verifica il problema.
- Il report di sistema di AXIS Camera Station generato direttamente dopo che si è verificato il problema.
- Verificare che il report di sistema venga generato dal client o dal server dove è stato riprodotto tale problema.
- Visualizzazione in diretta correlata: Abilitare l'opzione Include screenshots (Includi istantanee) di tutti i monitor nella finestra di dialogo Generate System Report (Genera report di sistema).
- Includere solo i file del database se necessario, l'esclusione velocizzerà il caricamento.

A volte servono maggiori informazioni e saranno richieste dalla squadra di assistenza. Se richiesto, fornisci le seguenti informazioni:

#### Nota

Se il file supera i 100 MB, come ad esempio l'analisi di rete o i file di database, invia il file usando un servizio di condivisione file sicuro che consideri attendibile.

**Registri di debug –** A volte è necessario avviare la registrazione del livello di debug per raccogliere altre informazioni. Questa operazione viene eseguita per richiesta da Axis Product Specialists. È possibile trovare istruzioni in queste *domande frequenti*.

Sovrapposizione debug visualizzazione in diretta – Talvolta è utile mettere a disposizione screenshot delle informazioni in sovrapposizione testo o un video che illustri la modifica dei valori nel periodo di interesse. Per aggiungere informazioni in sovrimpressione, procedi come segue:

- Premere CTRL + I una volta per mostrare le informazioni in sovrapposizione nella visualizzazione in diretta.
- Premere CTRL + I due volte per l'aggiunta di informazioni di debug.
- Premere CTRL + I tre volte per nascondere la sovrapposizione.

Analisi della rete – Se richiesto dal Product Specialist, le seguenti informazioni devono essere generate nello stesso momento in cui è stato preso il report di sistema di AXIS Camera Station. Problema isolato in una telecamera specifica:

- Sarebbe utile se l'orario telecamera sia sincronizzato con quello del server. In questo modo la visualizzazione del problema è più facile per il supporto Axis.
- Analisi di rete effettuate nel momento in cui si è verificato il problema se è riproducibile. Compreso:
  - Un'analisi di rete di 60 sec effettuata sulla telecamera (applicabile solo al firmware della telecamera 5.20 e superiore)

## Assistenza tecnica

Utilizzare il sequente comando VAPIX: Cambiare l'accesso, l'indirizzo IP e la durata (in secondi) se necessario:

http://root:pass@192.168.0.90/axis-cgi/debug/debug.tgz?cmd=pcapdump &duration=60

- Un'analisi di rete di 10-30 sec effettuata sul server che mostra la comunicazione tra il server e la telecamera. *Questo documento* contiene istruzioni dettagliate che è possibile inviare direttamente ai clienti.

Database files (File del database) – Nei casi in cui è necessario esaminare o riparare manualmente il database. Seleziona Include database in the report (Includi database nel report) prima che venga generato il report di sistema.

**Screenshot** – Usa gli screenshot quando il problema riguarda la visualizzazione in diretta ed è relativo all'interfaccia utente. Ad esempio quando vuoi visualizzare una sequenza temporale per le registrazioni o quando il problema è difficile da descrivere.

**Registrazioni schermo** – Usa le registrazioni dello schermo quando è difficile descrivere il problema a parole, ad esempio quando sono interessate molte interazioni dell'IU per riprodurre il problema.

### Domande frequenti

#### Configurare il firewall in modo da permettere l'accesso ad AXIS Secure Remote Access

AXIS Secure Remote Access non offre supporto per proxy che necessita di autenticazione. Una soluzione temporanea può consistere nel permettere alle telecamere (AXIS Companion) e al server AXIS Camera Station (AXIS Camera Station) di bypassare l'autenticazione.

Ogni qualvolta che un client o una telecamera eseguono una connessione in uscita attraverso il router, quest'ultimo metterà a disposizione di tale connessione una porta esterna a caso usata per hole punching. Non si può prevedere quale porta sarà usata.

#### AXIS Companion Classic e AXIS Camera Station

- La rete deve permettere il traffico in uscita sulle porte 80 e 443 perché Secure Remote Access funzioni.
- I server di mediazione usano indirizzi IP dinamici. Gli URL dei server di mediazione sono:
  - accws01.accws.axis.com
  - accws02.accws.axis.com
  - accws03.accws.axis.com
  - us-us.accws.axis.com
  - usaccws01.accws.axis.com
  - usaccws02.accws.axis.com
  - us-sra-oauth.axis.com
  - se-eu.accws.axis.com
  - se-sra-oauth.axis.com
  - se-ap.accws.axis.com
  - acsapi.axis.com
  - gateway.api.axis.com
- Si può eseguire l'accesso all'URL del servizio sito anche attraverso la porta 80: http://accws.se.axis.com

Peer-to-peer (P2P):

Lato server – Le telecamere (AXIS Companion)/server (AXIS Camera Station) devono poter uscire sulla porta 80 e 443 (in uscita) Rete lato client – 80 & 443 in uscita

## Assistenza tecnica

Connessione usando proxy Web/4G - P2P non funzionerà e la comunicazione sarà inoltrata tramite i server di mediazione.

Usare porte dinamiche può impedire hole punching/P2P

- Per paesi con firewall speciali (ad es.: Dubai e Cina) Secure Remote Access non funzionerà perché non possono raggiungere i server turn (dove gli ISP limitano il traffico Internet, con Internet limitato)
- Alcuni server sono ubicati in Svezia ed è possibile che richiedano delle modifiche quando si usa il tipo di firewall Georilevazione
- È possibile che certi proxy blocchino determinati protocolli, richiedano certificati o interrompano le connessioni dopo un po' e potrebbero non funzionare con AXIS Secure Remote Access

#### AXIS Companion (versione 4)

I seguenti URL sono usati dal Communication Agent installato su tutte le telecamere/registratori su AXIS Companion 4:

- https://\*.axis.com/\*
- wss://\*.axis.com/\*
- https://\*.axis.cloud/\*

In alcuni casi:

- aiuktg4ql1eax-ats.iot.eu-west-1.amazonaws.com
- cdn.appdynamics.com:443 dovrebbe essere considerato attendibile nel firewall. AppDynamics è usato per l'ottenimento di informazioni sulle prestazioni della nostra applicazione. AppDynamics è un Application Performance Monitoring (APM). Ci aiuta nel monitoraggio, analisi e ottimizzazione delle nostre applicazioni, consentendoci di identificare e affrontare proattivamente eventuali colli di bottiglia o problemi di prestazioni.

#### Porte in uscita usate

Per richieste di servizi cloud:

• 443 (HTTPS)

#### Per P2P:

- 34500 (UDP)
- 80 (TCP)

### Altre risorse

## Altre risorse

Oltre a questa guida alla risoluzione dei problemi e al manuale per l'utente, puoi visitare il canale YouTube di AXIS Camera Station. Lì troverai video in merito ad assistenza tecnica e funzionalità. I video sono disponibili su *youtube.com*.

Manuale per l'utente AXIS Camera Station troubleshooting guide © Axis Communications AB, 2019 - 2023 Ver. M8.4 Data: Dicembre 2023 Codice art. T10143874